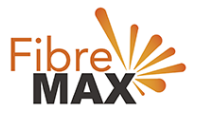

# **TP-Link Archer VR500v**

# **Configuration Guide**

# FTTC/FTTP/HFC

### Configuration Guide.

TP-Link VR500v Archer AC1200.

- 1. Connect your computer to the router via a wired or wireless connection.
- 2. Launch a web browser and type in http://tplinkmodem.net or 192.168.1.1
- 3. Create a password (1-15 characters) and get started.
- 4. Follow the step-by-step instructions to set up an internet connection.

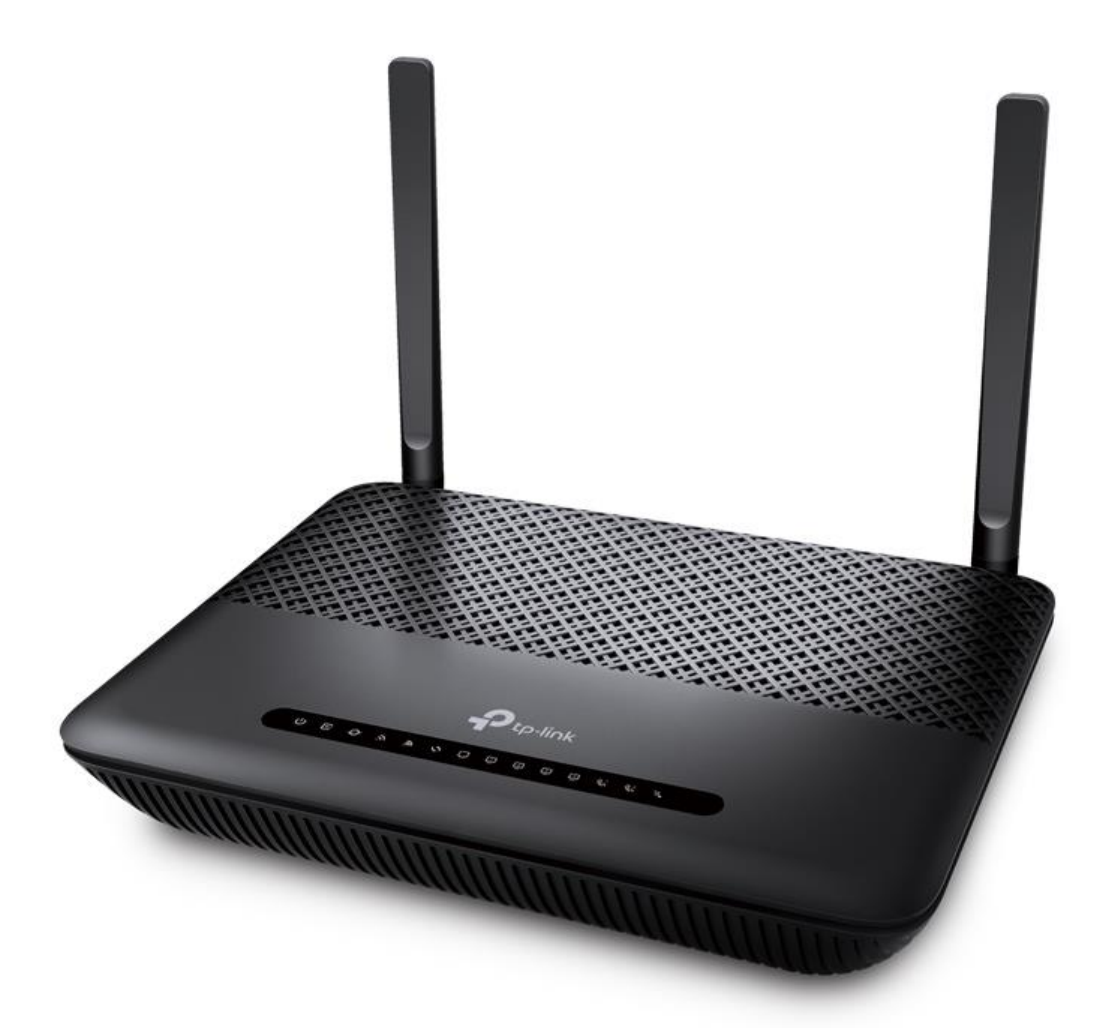

Suite 659 1/422 Oxford Street Bondi Junction NSW 2022

MaxoTech Pty Ltd t/a FibreMax® ABN 20159147430 1300 757 013 info@fibremax.com.au www.fibremax.com.au

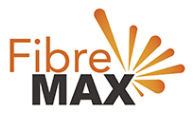

## Step 1. Select your **Region** and **Time Zone** > Click on **Next** > Click on **Advance**

| Se                   | elect Internet Service Provider | (ISP) W              | ireless Settings        | Summary                |      |
|----------------------|---------------------------------|----------------------|-------------------------|------------------------|------|
| Region and Time Zone |                                 | Internet Setup       | Cor                     | nection Test           | VolP |
|                      | Select your Region and T        | ïme Zone             |                         |                        |      |
|                      | Region:                         | Australia            | •                       |                        |      |
|                      | Time Zone:                      | (GMT+10:00) Brisbane | e, Guam, Canberra, Melb | ourne, Sydney, Yakutsk | •    |
|                      |                                 | Please Select        |                         |                        |      |
|                      |                                 |                      |                         |                        |      |
|                      |                                 | Please Select        |                         | Evit _                 | Next |

## Step 2. Click on **Network** > Click on **DSL Internet** > Click on **Delete All**.

#### Note

(This is to ensure there are no conflicting connections)

| Ptp-link             | Quick Setup     | Basic    | Advance        | d      |             | Eog out Reboot   |
|----------------------|-----------------|----------|----------------|--------|-------------|------------------|
| Search               | Internet Connec | ctions   |                |        |             | C                |
| -V- Status           |                 |          |                |        | 🖒 Refresh 🕂 | Add 😑 Delete All |
| Network              | WAN Interf      | ace Name | VPI/VCI or VID | Status | Operation   | Modify           |
| - DSL Internet       | -               |          |                |        |             |                  |
| - ETH Internet       |                 |          |                |        |             |                  |
| - LAN Settings       | l.              |          |                |        |             |                  |
| - Interface Grouping |                 |          |                |        |             |                  |
|                      |                 |          |                |        |             |                  |

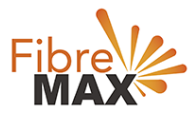

# Step 3. Click on **Network** > Click on **ETH Internet** > Click on **Delete All**.

### Note

(This is to ensure there are no conflicting connections)

| Ptp-link             | Quick Setup Ba    | asic Advanc | ed           |             | <b>문</b> ᅷ<br>Log out Reboot |
|----------------------|-------------------|-------------|--------------|-------------|------------------------------|
| Search               |                   |             |              |             |                              |
| -₩ Status            | WAN Interface     |             |              | 🖒 Refresh 🕂 | Add 😑 Delete All             |
| Network              | WAN Interface Nat | me VID      | Status       | Operation   | Modify                       |
| - DSL Internet       | ipoe_eth_0_2_d    | I 0         | Disconnected | Connect     | 0                            |
| - ETH Internet       |                   |             |              |             |                              |
| - LAN Settings       |                   |             |              |             |                              |
| - Interface Grouping |                   |             |              |             |                              |
| - DSL Settings       |                   |             |              |             |                              |
| - Dynamic DNS        |                   |             |              |             |                              |

### Step 4. Click on **ETH Internet** > Click on **Add**.

|                      | Quick Setup   | Basic   | Advance | d      |             | 은 갖는<br>Log out Reboot |
|----------------------|---------------|---------|---------|--------|-------------|------------------------|
| Q Search             | WAN Interface |         |         |        |             |                        |
| - Status             |               |         |         |        | 🖒 Refresh 🕒 | Add 😑 Delete All       |
| Network              | WAN Interfa   | ce Name | VID     | Status | Operation   | Modify                 |
| - DSL Internet       | -             |         |         |        |             | -                      |
| - ETH Internet       |               |         |         |        |             |                        |
| - LAN Settings       |               |         |         |        |             |                        |
| - Interface Grouping |               |         |         |        |             |                        |
| - DSL Settings       |               |         |         |        |             |                        |
| - Dynamic DNS        |               |         |         |        |             |                        |

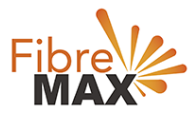

Step 5. Enter the information provided by FibreMax®.

## Connection Type: **PPPoE** Username: **username** as provided Password: **password** as provided

|                      | Quick Setup Basic                     | Advanced       | d                |             | 오 카는<br>Log out Reboot |
|----------------------|---------------------------------------|----------------|------------------|-------------|------------------------|
| Q Search             |                                       |                |                  | 🖒 Refresh 🕂 | Add 😑 Delete All       |
| - Status             | WAN Interface Name                    | VID            | Status           | Operation   | Modify                 |
| Network              | -                                     |                | -                |             |                        |
| - DSL Internet       | VLAN ID:                              | Enable         |                  |             |                        |
| - ETH Internet       | Internet Connection Type:             | PPPoE          |                  | •           |                        |
| - LAN Settings       | Username:                             | username       | @wba.fibremax.cc |             |                        |
| - Interface Grouping | Password:                             | Password       | 0                |             |                        |
| - DSL Settings       | Confirm Password:<br>Connection Mode: | Password  Auto | On Demand O Ma   | anually     |                        |
| - Dynamic DNS        | Authentication Type:                  | Auto           | •                |             |                        |
| - Static Routing     | IPv4:                                 | Enable         |                  |             |                        |

#### Step 6. Click **OK**.

The modem should be configured and connected to the internet. It's recommended to reboot the Modem.

|                      | Quick Setup Basic                                          | Advanced           | <del>کا</del> ترج<br>Log out Reboot |
|----------------------|------------------------------------------------------------|--------------------|-------------------------------------|
| Q Search             | Authentication Type:                                       | Auto               |                                     |
| - Status             | IPv4:                                                      | Enable             |                                     |
|                      | Default Gateway:                                           | Current Connection |                                     |
| Network              | IPv6:                                                      | Enable             |                                     |
| - DSL Internet       | Advanced                                                   |                    |                                     |
| - ETH Internet       |                                                            |                    |                                     |
| - LAN Settings       | MAC Clone                                                  |                    |                                     |
| - Interface Grouping | Use Default MAC Address     Use Current Computer MAC Addre | iss                |                                     |
| - DSL Settings       | <ul> <li>Use Custom MAC Address</li> </ul>                 |                    |                                     |
| - Dynamic DNS        |                                                            | Can                | cel OK                              |
| - Dynamic DNS        |                                                            | Can                | cel OK                              |

# Finish!

Suite 659 1/422 Oxford Street Bondi Junction NSW 2022

MaxoTech Pty Ltd t/a FibreMax® ABN 20159147430 1300 757 013 info@fibremax.com.au www.fibremax.com.au